DHCの遺伝子検査

# WEBレポート 登録ガイド

WEBレポートとは、遺伝子検査の進捗状況や検査結果をWEB上でご覧 いただけるサービスです。ご利用の際は、本ガイドの手順に沿って、WEB レポートの新規会員登録を行ってください。

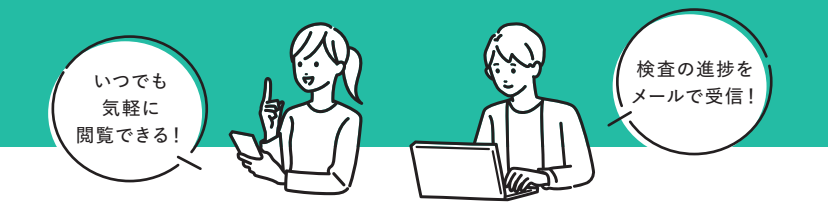

## ∖ お手元にご準備ください ∕

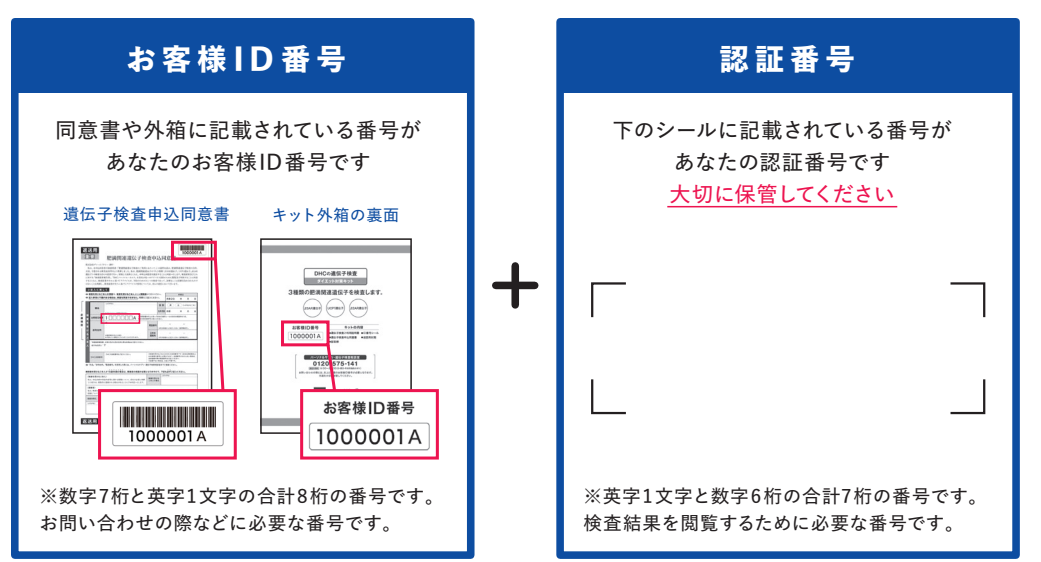

### あらかじめ、ls-webrep-info@dhc.co.jp と ls-webrep-support@dhc.co.jp から届くメールが受信できる状態にして からご利用ください。(迷惑メール対策などで、ドメイン指定受信や受信拒否などの設定をされている場合はご注意ください)

ご注意 ●メールアドレス(キャリアメールやGmail、Yahoo!メールなど)をご用意ください。●Is-webrep-info@dhc.co.jpから 届くメールは送信専用となります。ご返信いただいても回答できませんので、あらかじめご了承ください。●ご家族分の登録を紐づけ る場合は、ご本人の同意を得たうえでご登録ください。●WEBレポートサイトは、サービス向上のため画面レイアウトが本ガイドに掲載 しているものから更新される場合がございます。あらかじめご了承ください。●DHCオンラインショップとは異なるサイトです。

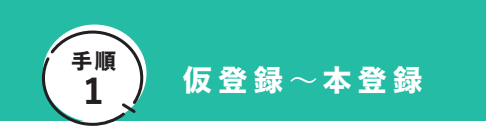

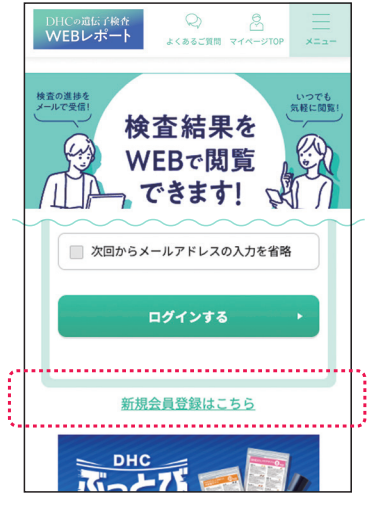

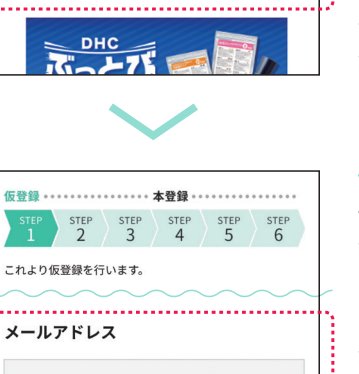

※ 普段使用しているメールアドレスを入力してください。 

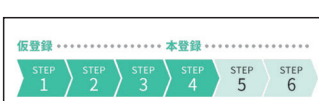

これより本登録を行います。 以下の項目に入力して、確認するボタンを押してください。

#### ニックネーム

全角半角ともに8文字以内

※ WEBレポート内で表示されるあなたのお名前です。

#### パスワード

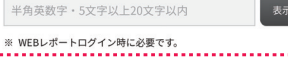

上記の二次元コードを読み 取り、WEBレポートサイト を開きます。もしくは、下記 URLにアクセスします。

https://idenshi-webreport. dhc.co.jp/

ログインページの「新規 会員登録はこちら | から 登録を始めます。

仮登録 仮登録の手順に沿って、 登録するメールアドレスを 入力します。

登録したメールアドレス に【仮登録完了】メール が送信されます。

本登録 【仮登録完了】メールに記 載のURLにアクセスし、 本登録の手順に沿って、 登録するニックネームと パスワードを入力します。

登録済みのメールアドレス に【本登録完了】メール が送信されます。

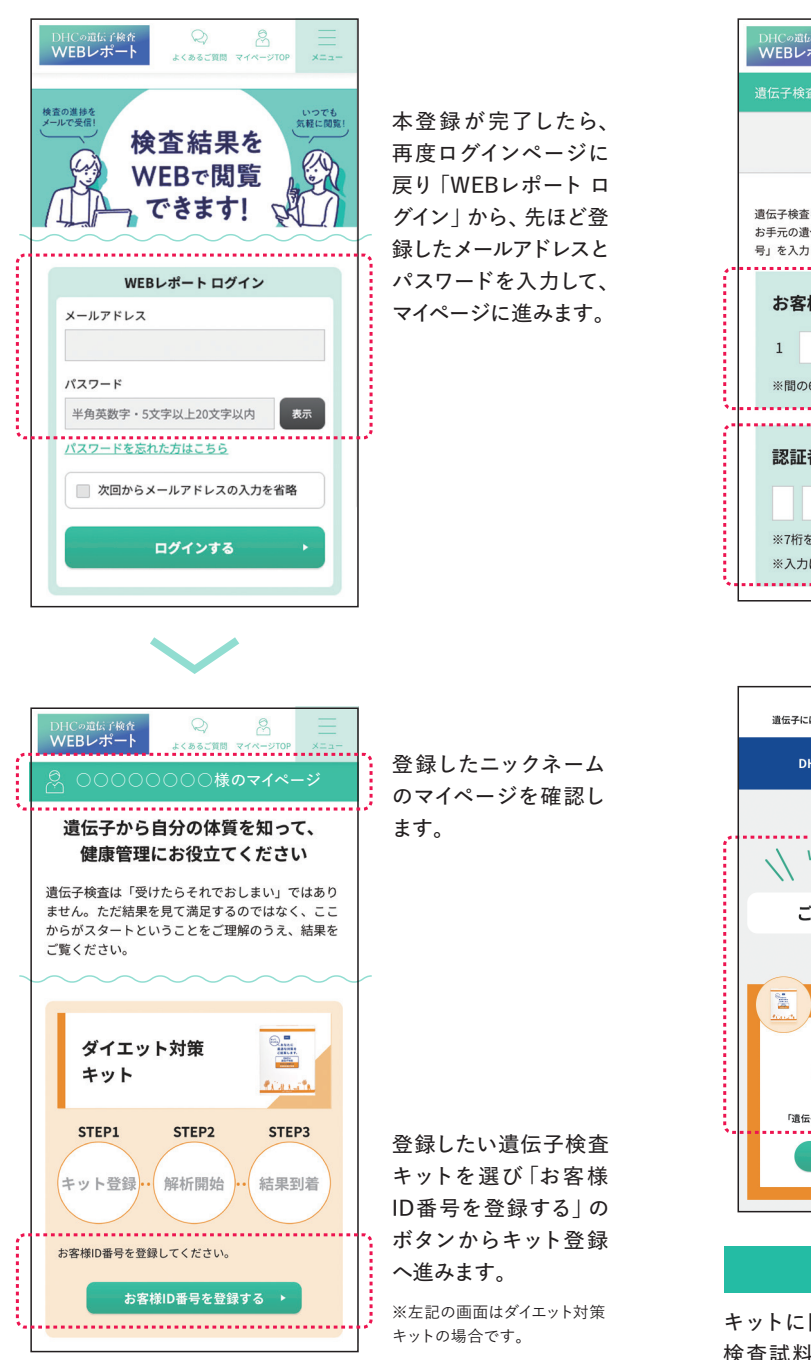

手順

2

ログイン~遺伝子検査キット登録

DHCの遺伝子検査 WEBレポート 0 8 よくあるご質問 マイページTOP 遺伝子検査キット登録 入力画面 ページの入力画面で、お 客様ID番号と認証番号 遺伝子検査キットの登録を行います。 を入力します。 お手元の遺伝子検査キットの「お客様ID番号」と「認証番 号」を入力して、確認するボタンを押してください。 お客様ID番号 お客様ID番号 <u>お客様ID番号とは</u> 8桁の番号です。間の6桁 А を入力します。 ※問の6桁を入力してください 認証番号 該証番号 認証番号とは 7桁の番号です。英字から 始まる番号を入力します。 ※7桁をすべて入力してください。 (本ガイドの表紙に記載し ※入力は小文字でも自動変換されます。 ています。) 登録済みのメールアドレ もっと健康に、さらに美しく 遺伝子には、毎日をより充実させるためのヒントが隠されています。 スに左記の【キット登録 完了】メールが届いたら、 DHCの遺伝子検査より重要なお知らせ 登録は終了です。 00000000様 WEBレポートをご利用いただき 誠にありがとうございます ご登録が完了いたしました あなたへのお知らせ STEP1 STEP2 STEP3 ット登録 (解析開始) ·· 結果到着 「遺伝子検査申込同意書」と検査試料をご返送ください。 ※次の【解析開始】メー ルが届くまで、1週間程か かる場合がございます。 登録は以上です

キットに同梱の説明書を確認して同意書に必要事項を記入し、 検査試料を採取してDHCに返送してください。

## お問い合わせ

WEBレポートについてお問い合わせの際は、画面右上のメニューから「お問い合わせ」へお進み ください。登録前でもご利用できます。

※ls-webrep-support@dhc.co.jpから届くメールが受信できる状態にしてからご利用ください。

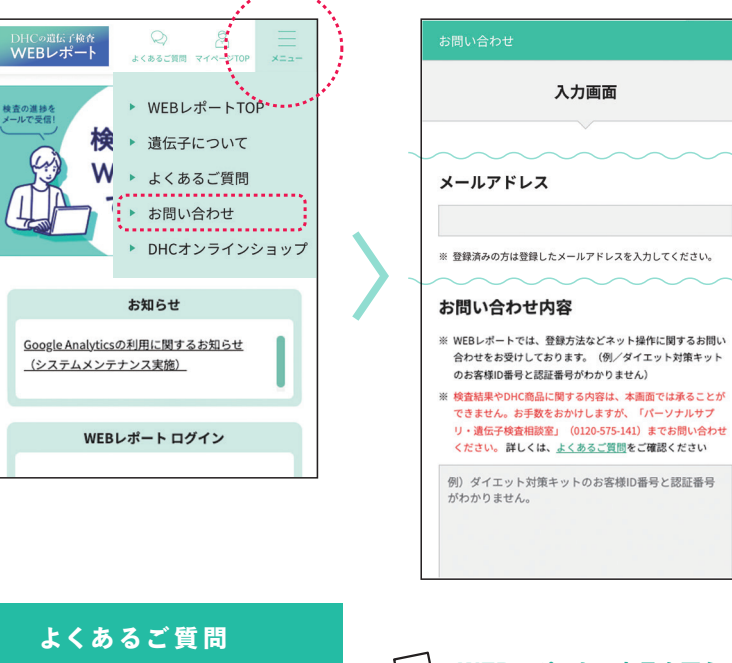

## **Q** いつ登録したらよいですか?

検査の進捗状況をメールで受け取ることができる ため、同意書と検査試料をご返送される前のご登 録をおすすめします。

## Q WEBレポートに登録しないと 検査結果は見られませんか?

WEBレポートの登録有無に関わらず、検査結果冊 子を受領印が必要な配送方法でお届けします。

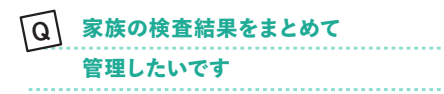

最初に登録した方が <sup>\*</sup>メインユーザ、となり、家族を \*家族ユーザ、として紐づけることができます。

## Q WEBレポートで商品を買うことは できますか?

WEBレポート内で直接商品を購入することはできま せんが、商品のページを開くとDHCオンライン ショップへ画面遷移するため、DHCオンライン ショップで商品を購入することができます。

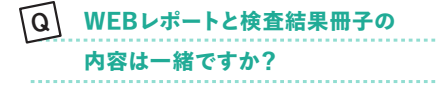

検査結果や、食事、運動などのアドバイスは検査結 果冊子と同じ内容を掲載しておりますが、おすすめ サプリメントなど、一部の内容は適宜更新させてい ただきます。その際、WEBレポートのみ内容が更新 されますので、WEBレポートと検査結果冊子で掲載 内容が異なる場合があります。

**株式会社ディーエイチシー** 〒106-8571 東京都港区南麻布 2 -7-1